# 美元放貸SOP

WIL

透過WILLY AI 在BITFINEX

創造低風險高獲利懶人投資術

## WHO IS WILLY?

利用獨家演算法,幫你尋找高利率放貸小秘書。

| 安全                                             | 親民                                             | 高年息                                          | 活用資金                                 | 分紅制度                                 |
|------------------------------------------------|------------------------------------------------|----------------------------------------------|--------------------------------------|--------------------------------------|
| 不經手資產,<br>只透過API串<br>接・協助將虛<br>擬貨幣資產自<br>動化放貸。 | 中文操作介面 ·<br>專人客服教學 ·<br>輕鬆跨入高利<br>息美元放貸世<br>界。 | 獨家的演算法<br>及智能型放貨,<br>有效提升放貨<br>利率・賺取高<br>年息。 | 自動放貸不讓<br>資金閒置,自<br>動複利,讓資<br>金越滾越大。 | 推薦獎勵高達<br>30% · 創造被<br>動收入的最佳<br>方案。 |

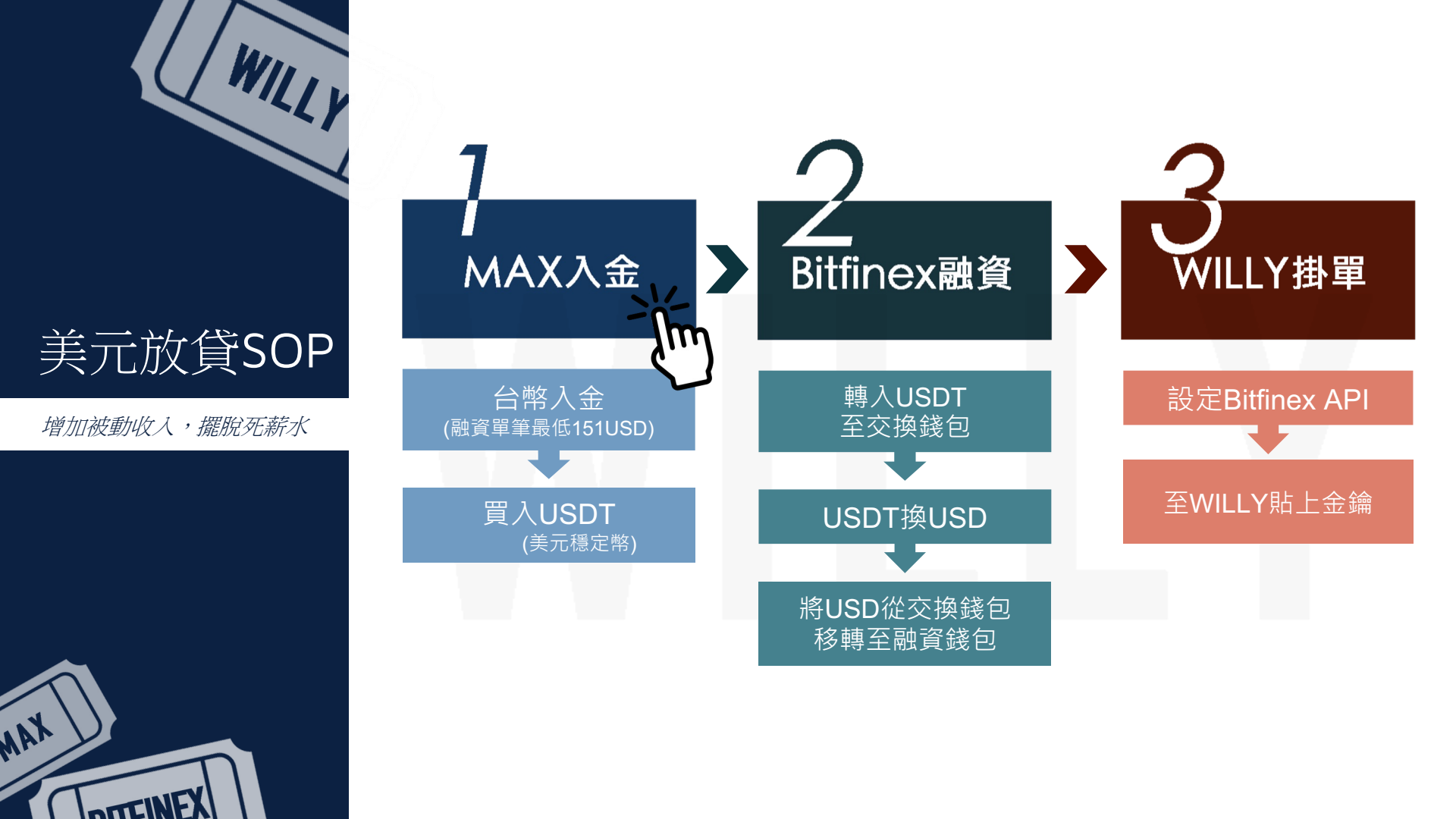

MAX入金

台

幣入金

HOME

≈ 5,000.01 TWD

AAX

EX:150USD以新台幣匯率30元換算,需入金\$4.500,小秘書至少會抓\$5.000。 **MAX** ■ 歷史紀錄 -山 交易 \$ 錢包 1.2 Q -幣種 可用 圈存 鎖倉 總計 提領 2 0.013 0 0.013 큤 TWD 入金 提領 ≈ 0.01 TWD ≈ 0.01 TWD ≈ 0 TWD 使用綁定在MAX交易所帳號中的銀行帳戶轉帳至專 ■銀行股份有限公司 分行 \*\*\*\*\*\*1321 屬MAX帳號,約5~15分鐘後,TWD就會到帳顯示 在錢包中。 KYC時綁定在MAX交易所自己的銀行帳號 ✓單筆入金限額 150 萬·無當日/當月限制。 銀行代碼: 遠東國際商業銀行805 ✓請使用通過銀行驗證的綁定帳號匯款。 ✔切勿使用Taiwan Pay 等第三方支付進行轉帳。 分行代碼: 遠銀營業部 0012 ✔僅供ATM或網路銀行轉帳。 遠銀受託現代財富科技信託財產 轉帳帳號名稱 專戶 (MAX) 由於一般銀行帳戶有轉帳三萬元的限制,如果希望 轉帳號碼: 做比較大筆金額的投資,建議可以將畫面中顯示的 專屬於你的MAX帳號銀行帳號 銀行帳號設定為約定轉帳戶,未來就能更靈活地進 行投資唷! 入金成功 總計 幣種 可用 入金 提領 圈存 鎖倉 5.000.013 5.000.013 0 큤 TWD

≈ 5,000.01 TWD

≈ 0 TWD

提領

入金

Bitfinex最低放貸門檻為150USD,由於在資金移轉的過程中會產生各種小額手續費,因此建議在入金時將金額抓高一些。

MAX入金

WILLY

() MAX

買入 USDT (1)

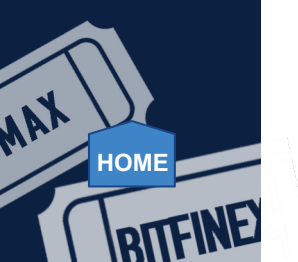

|   |                |             |                  |            |                              | $\mathbf{i}$                  |              |                                 |                                       |            |           |          |                      |
|---|----------------|-------------|------------------|------------|------------------------------|-------------------------------|--------------|---------------------------------|---------------------------------------|------------|-----------|----------|----------------------|
|   | MaiCoin        | МАХ         | Ш 交易             | API        | ♥■ 推薦返佣                      | ❤ VIP 優惠                      |              |                                 |                                       |            | \$ 錢包     |          | 歷史紀                  |
|   | я <b>2</b> тwd | втс         | USDT             | USDT/      | /TWD <sup>最新</sup><br>29.874 | 24小時成交量<br><b>293.699.296</b> | 最高<br>29.887 | 最低    漲跌幅<br>7   29.859   -0.01 | ā<br>%                                |            | 走         | 勢圖       | 深度圖                  |
|   | ٩              |             | 24h 量 🔅          |            | im 15m 30m                   | <b>1h</b> 2h 4h               | 6h 12h       | 1d 3d 1w ⁄                      | ~ ~ ~                                 |            |           | (d)      | кл<br>кл<br>кл       |
|   | 市場             | 最新價         | 24h %            |            |                              | 60 MAX -                      | 問_ 20 9      | 70 亩_00.070 /4                  |                                       | 4 _0.004 ( | -0.0194)  |          |                      |
|   | 🛨 🌏 eth/twd    |             |                  |            | MA (7, close, 0) -           | 29.8694                       | i#j= 29.α    |                                 | ,= 29.8/5 4x = 29.8/                  |            | -0.01%)   | <b>p</b> | - 29.880<br>- 29.874 |
|   | ದೆ 🕗 LTC/TWD   |             |                  |            | MA (99, ciose, 0)            | 間要檢查是                         | 是否已          | 經換成                             |                                       |            |           | <u> </u> |                      |
|   |                | 0.4600      | 3 37%            | 3 /        |                              |                               | >1           |                                 |                                       | <b>•</b>   |           |          | - 29.860             |
|   |                |             |                  |            |                              |                               |              |                                 | · · · · · · · · · · · · · · · · · · · | I.         |           |          |                      |
|   | ☆ 🚯 BCH/TWD    |             | 1.96%            | ۷ –        |                              |                               |              | • <b>•</b> •••                  | <b>I</b> + <b>≠</b> U                 |            |           |          | - 29.840             |
| 3 | ★ 雸 USDT/TWD   |             | -0.01%           |            |                              |                               |              |                                 |                                       |            |           |          |                      |
|   | ය 🔀 xrp/twd    |             | 2.71%            | ኤኅ         |                              |                               |              |                                 |                                       |            |           |          | - 00.00              |
|   |                | 7 9705      |                  | 80         |                              |                               |              |                                 |                                       |            |           |          | 29.020               |
|   | ਨ 🛄 MAX/TWD    |             |                  | ÷-         |                              |                               |              |                                 |                                       |            |           |          |                      |
|   | ☆ ⋟ BCNT/TWD   |             |                  |            | Volume (20) 👻 💿              | 🖸 🔀 511.728K 💈                | 4 頁          | (入/賣出                           |                                       |            |           |          | - 1.2M               |
|   | ★ 🛞 USDC/TWD   |             |                  | •          |                              |                               |              |                                 |                                       |            |           |          | - 800K               |
|   | 最新成交           | न           | <b>万場</b> 我的     | eer s      | 🗻 Chart by Tr                | radingView                    | Γ            | 限價 <del></del><br>29.874        | TWD                                   |            | bha.ant   |          | - 400K               |
|   | 成交時間 成3        | 交價 (TWD) 成3 | 交量 (USDT)        | +          |                              |                               |              | 數最                              |                                       |            |           |          | - 0                  |
|   | 14:59:02       |             | 741.07           | $\sim$     |                              | 4                             |              | 167.37                          | USDT                                  | ·   _      | 7         | 18:0     |                      |
|   | 14:59:02       | 29.874 -    | 298.99           | 我的訂單       |                              |                               |              |                                 |                                       |            | 限價        | 市價       | 停損                   |
|   | 14:59:02       | 29.874 *    | 298.61           | 市場/建立      | 時間                           | 類別/價格                         |              | 25% 50%                         | 75% 100%                              | 6          | 限(曹       |          | <u> </u>             |
|   | 14:59:02       | 29.874 -    | 146.48           | -197 AE 11 |                              | X603/ 04/14                   |              |                                 |                                       |            | 29.874    |          | TWD                  |
|   | 14:58:55       |             | 1073.58          |            |                              |                               | 61           | 之灾百                             | E000 012 TM                           |            |           | u        | лаг                  |
|   | 14:58:55       |             | <b>2259.6</b> 0  |            |                              | in the second                 | B7           | · 杂日<br>- 今 如百                  | 5000.013 10                           |            |           |          |                      |
|   | 14:58:55       |             | 100.32           |            | ч<br>(5)                     | ((0 0) <u>a</u>               | a [          | 立朝 5000 012                     | TWD                                   |            |           |          |                      |
|   | 14:58:55       |             | 53.09            |            |                              |                               | L            |                                 | 1000                                  |            |           |          |                      |
|   | 14:58:46       | 29.874 -    | 112.52           |            |                              |                               | Г            |                                 |                                       | a   [      | 金額        | 1        | TWD                  |
|   | 14:58:46       | 29.874 *    | 187.06<br>334.59 |            |                              | a ji                          | L L          | J Post Only                     |                                       |            | Deat Only |          |                      |
|   | 14:58:46       | 29.874 *    | 62.10            |            |                              |                               |              | B ک                             | LIEDT                                 |            | Post Only |          |                      |
|   | 14:58:23       |             | 88.26            |            | 快加入你的                        | 訂單!讓我們一起飛                     | i向,          | 員八                              | 0501                                  |            | 賣出 U      | SDT      |                      |

1

山 交易 💲 錢包 🧧 歴史紀録 - 😡 🖬 🖬 🔂 📢 😧

0 -

MAX入金

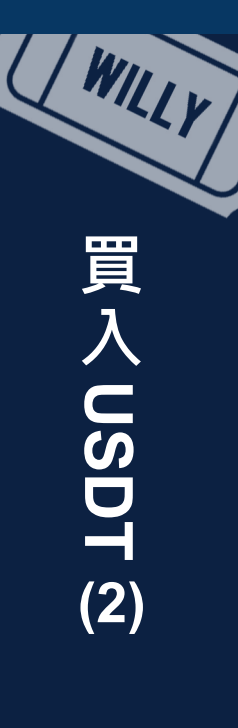

HOME

RIFIN

MAX

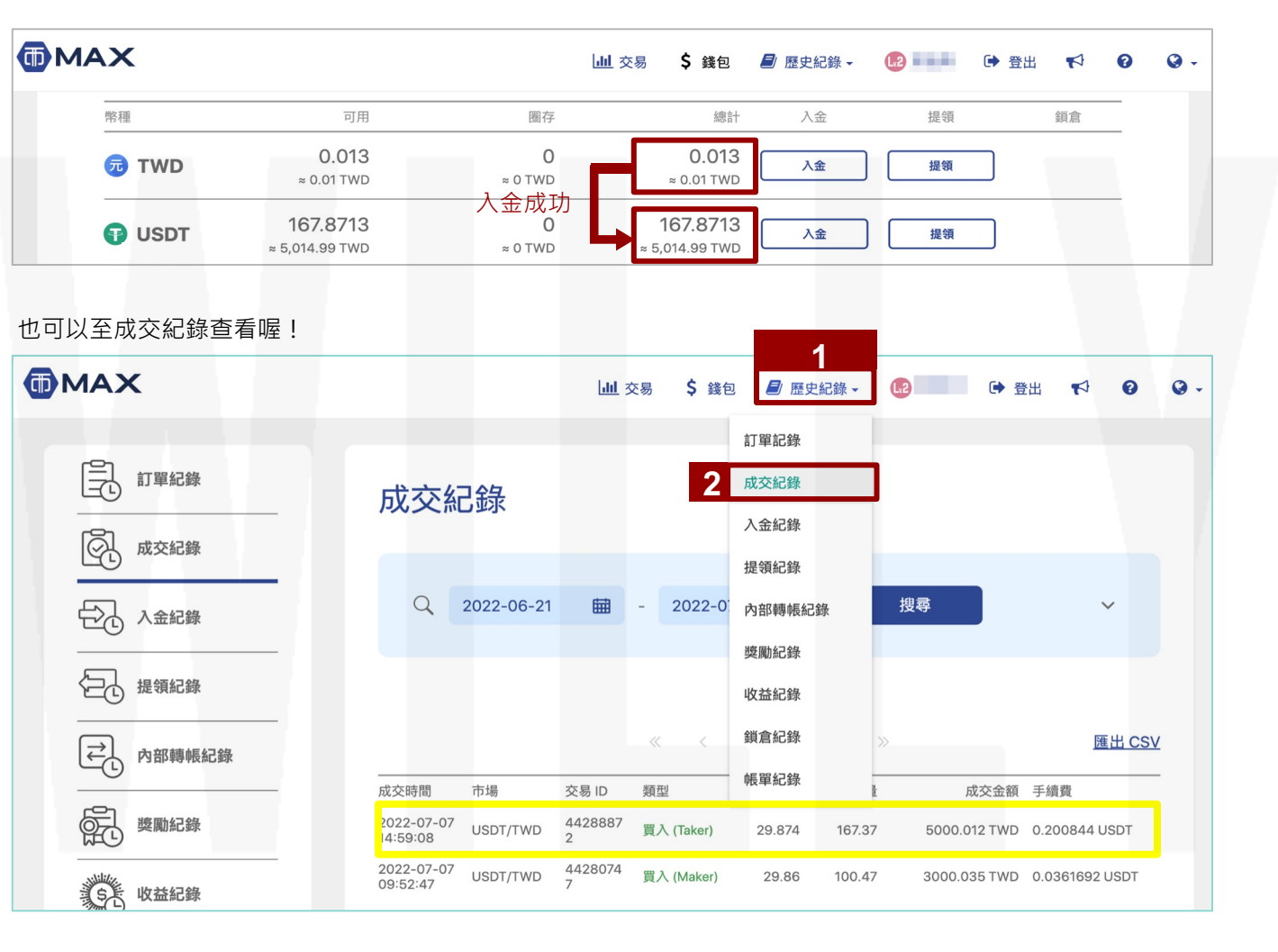

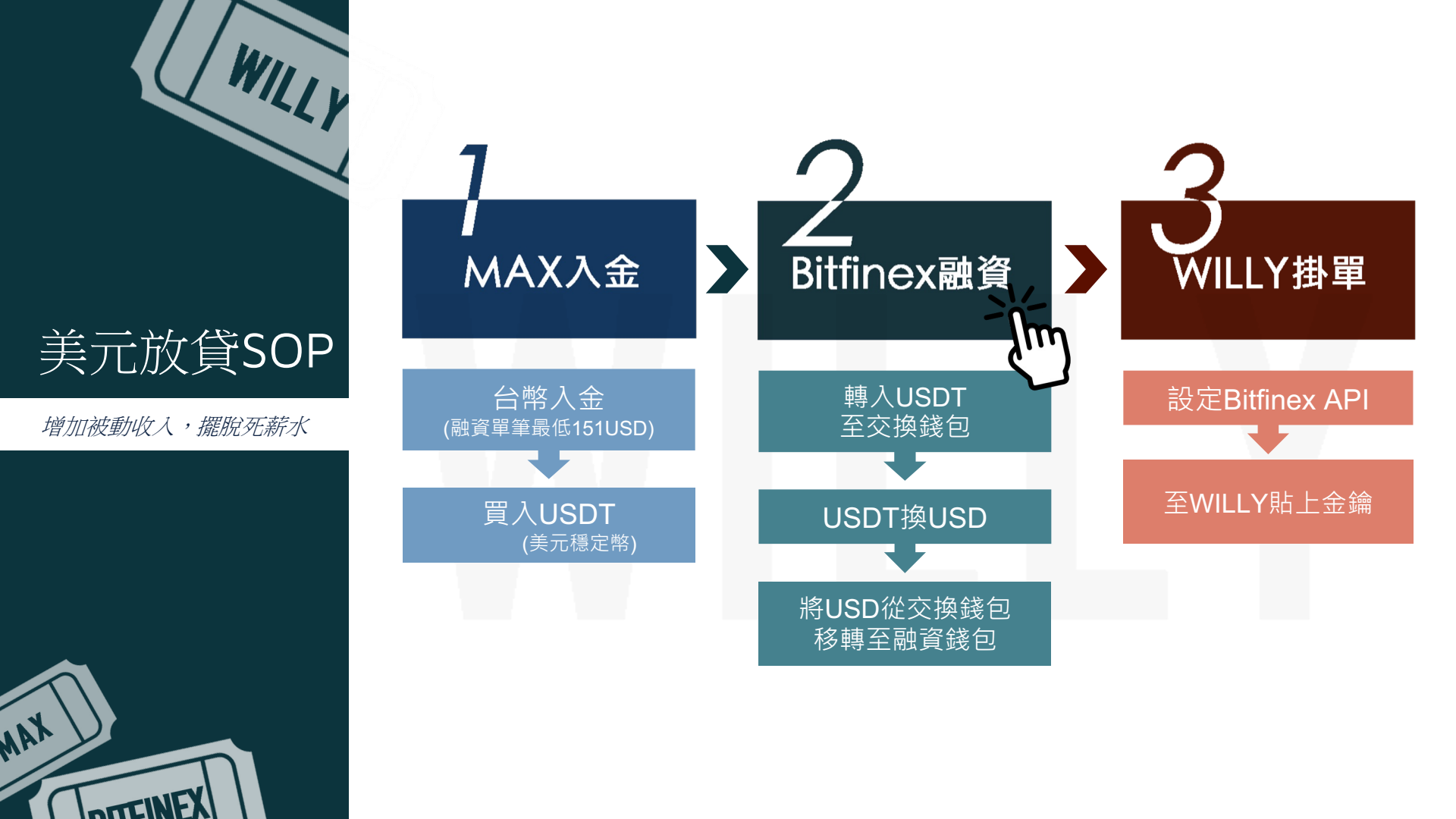

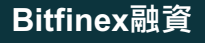

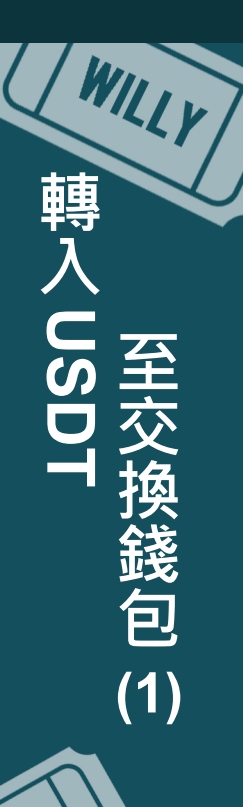

HOME

AA

#### Bitfinex將錢包分成三個種類:

✓ 交換錢包:交易兌換Bitfinex平台上的加密貨幣。

✔ 保證金錢包:進行槓桿保證金買空/賣空交易。

✓ 融資錢包:把資金放到借貸市場給其他交易用戶。

由於我們要進行USD(美金)融資,所以要先將MAX的USDT轉入Bitfinex的交換錢包中。

| BITFINEX 🥑 交易 衍生品 資金 🗸 投資 場外交易 🗄                                                                                                    | 更多 ~                                                                                                    | 1 鐵包 ~                           | Q (m) \$ 4 0 A |
|----------------------------------------------------------------------------------------------------|----------------------------------------------------------------------------------------------------|----------------------------------|----------------|
| 新的 存款<br><sup>支付選項</sup><br><sup>★</sup> VISA <sup>▲</sup> 支付卡<br><sup>銀行匯数</sup><br><sup>€</sup> Euro<br><sup>♀</sup> CNH<br><sup>♀</sup> CNH<br><sup>♀</sup> Japanese Yen<br><sup>♀</sup> Japanese Yen<br><sup>♀</sup> Jound Sterling<br><sup>♀</sup> US Dollar | 最新的 存款 <ul> <li>最近沒有存款。</li> <li>最近沒有存款。</li> </ul> <ul> <li>支援 存款</li> <li>為什麼我的存款尚未確認?</li> <li>我的存款目前在哪裡?</li> <li>為什麼我被收取存款手續費?</li> <li>需要存款相關協助?</li> </ul> | 2<br>↓<br>(1) 取款<br>一 取款<br>一 報告 | 視全部 匯出 27 説明   |
| 3 \$ USD ₮<br>€ EUR ₹<br>¥ CNH ₮<br>ጭ XAU ₹<br>\$                                                                                                    |                                                                                                    |                                  |                |

WILL 轉 至交 (換錢包 (2)

HOME

AAX

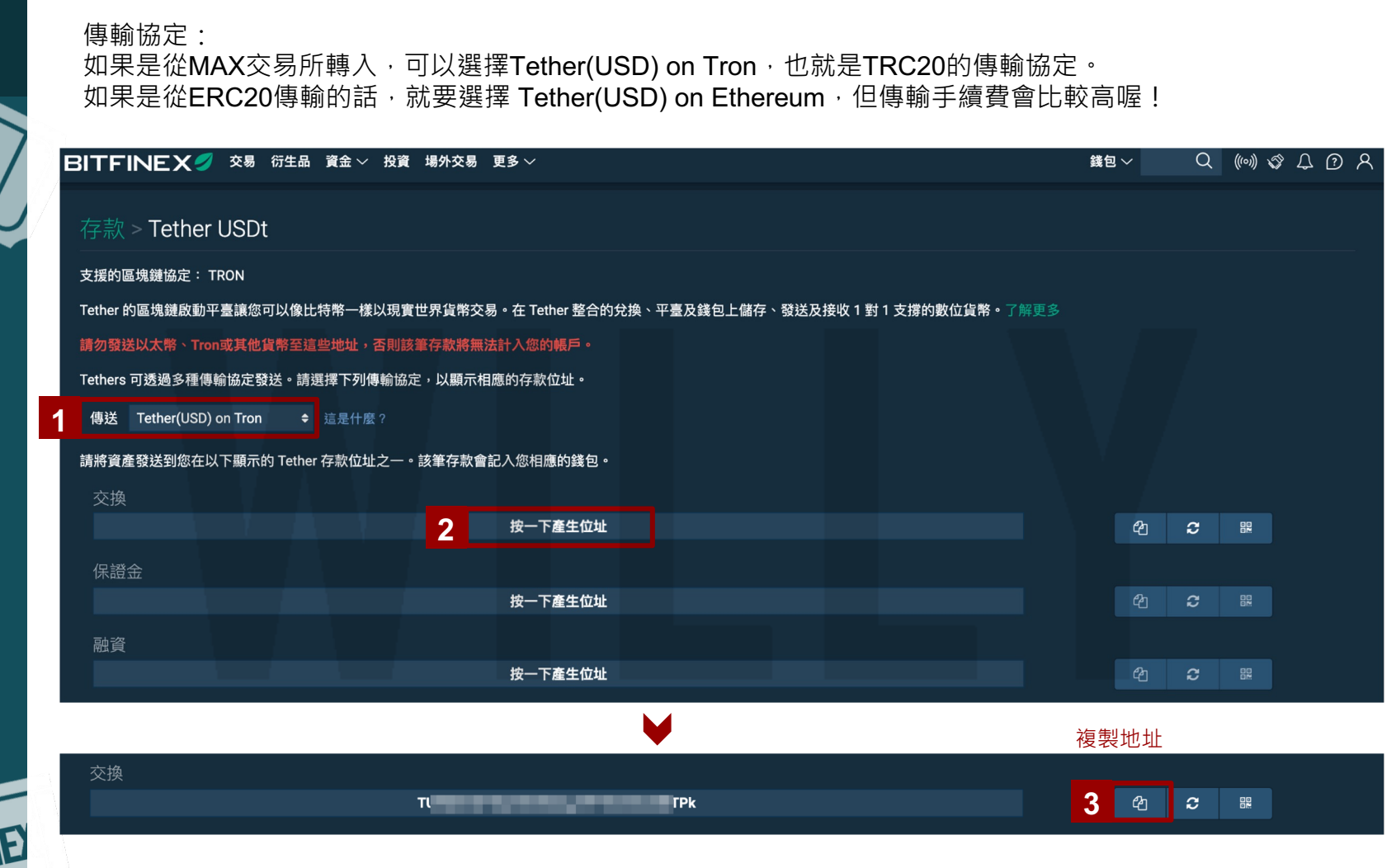

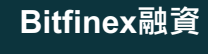

再前往MAX交易所的錢包·找到USDT之後選擇「提領」。

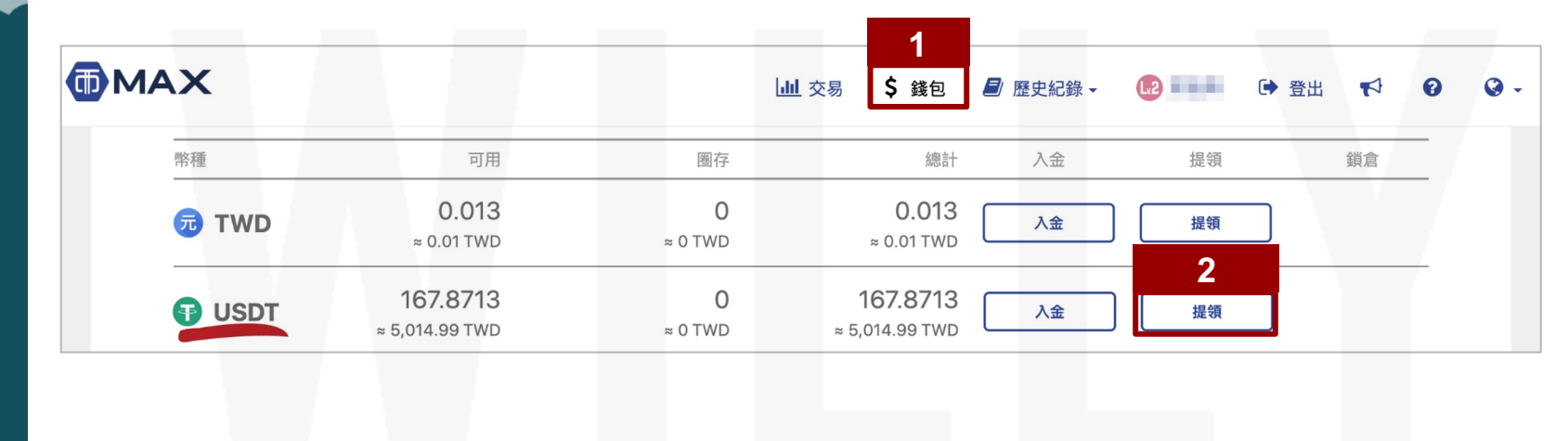

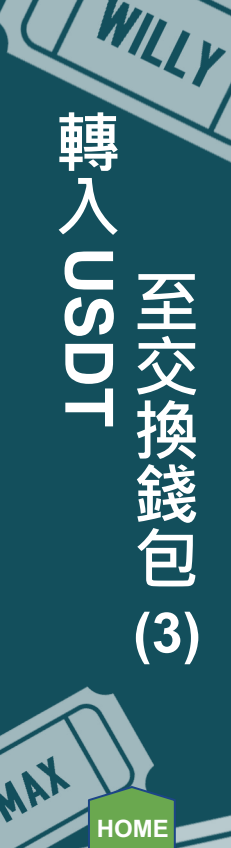

轉

至

換錢包

#### 提交前需先至「管理地址」·將Bitfinex的地址設定進去·這步驟只需要做一次·之後點選下拉選單選擇即可。

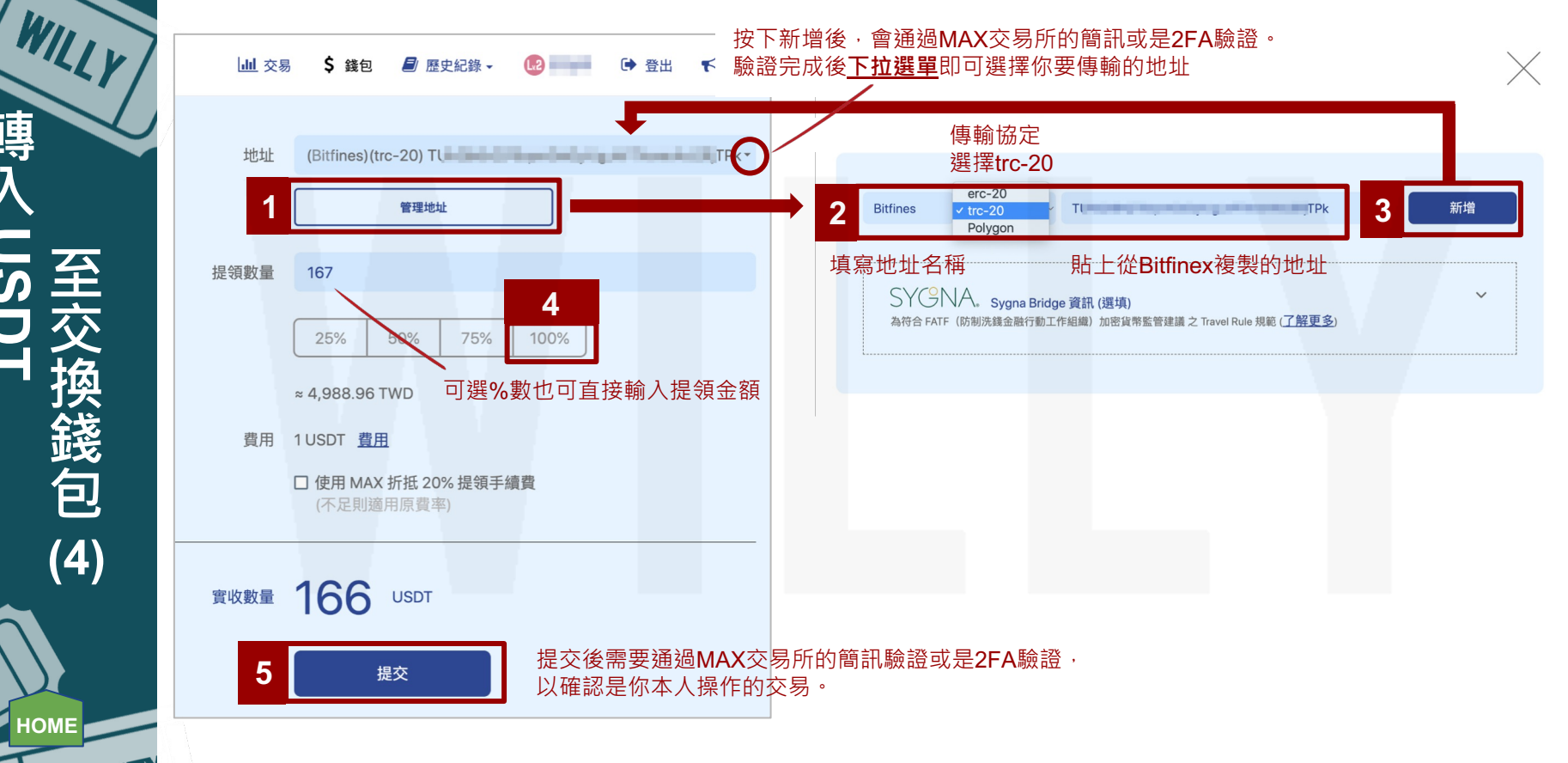

(4) MAX HOME

轉

人USD

MAX

WILLY

至

父

(換錢包

(5)

HOME

確認是否轉有成功轉進Bitfinex可至以下兩個地方查看:

#### 1.看最新存款

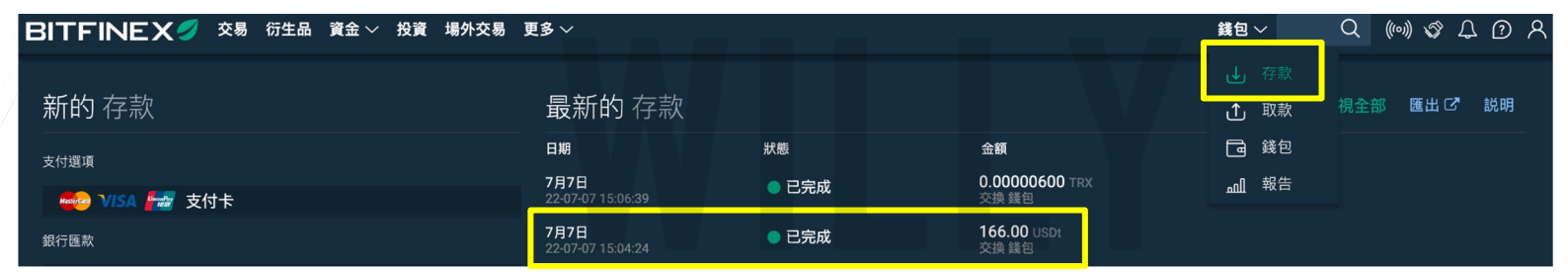

#### 2.看錢包的資產

| ø     | USDT  | Tether USDt |      |    | 166.0000000<br>166.00000000 | ) | 0<br>0 | 0                          | 0<br>0 | <b>166</b> .00000000<br><b>166</b> .00000000 | \$ 165.91<br>\$ 165.91 |            |
|-------|-------|-------------|------|----|-----------------------------|---|--------|----------------------------|--------|----------------------------------------------|------------------------|------------|
| \$    | USD   | US Dollar   |      |    | 0.00034579                  | ) |        | 265.57639399<br>0.97739398 |        | 265.57673977<br>0.97773977                   | \$ 265.57<br>\$ 0.97   |            |
| 硬幣    | š ≏   | 姓名 ⇒        |      |    | 交換 🕯                        |   | 保證金 ≙  | 融資 ≙                       | 集資 ≜   | 總計 ⇒                                         | USD 等值 ≘               |            |
| 資産    | Ě.    |             |      |    |                             |   |        |                            |        |                                              |                        |            |
| 搜尋    |       | <b>२ </b>   |      |    |                             |   |        |                            |        |                                              | ¢° USI                 | D 等值 \$265 |
|       |       |             |      |    |                             |   |        |                            |        | 報告                                           |                        |            |
| ✔ 餘額  |       |             |      |    |                             |   |        |                            |        | <b>一</b> 3 錢包                                | 7                      |            |
| > 貨幣轉 | 换     |             |      |    |                             |   |        |                            |        |                                              |                        |            |
| > 快速轉 | 帳     |             |      |    |                             |   |        |                            |        | → 存款                                         |                        |            |
| BIT   | FINEX | 交易 衍生       | 品資金~ | 投資 | 場外交易 更多、                    | ~ |        |                            |        | 錢包 ~                                         | Q ((0)) 🕉              | 4 O A      |

**USDT**換

USD

(1)

HOME

MAX

#### 將USDT轉進Bitfinex的交換錢包後,要開始進行USD(美金)融資,所以要先將交換錢包中的USDT換成USD。

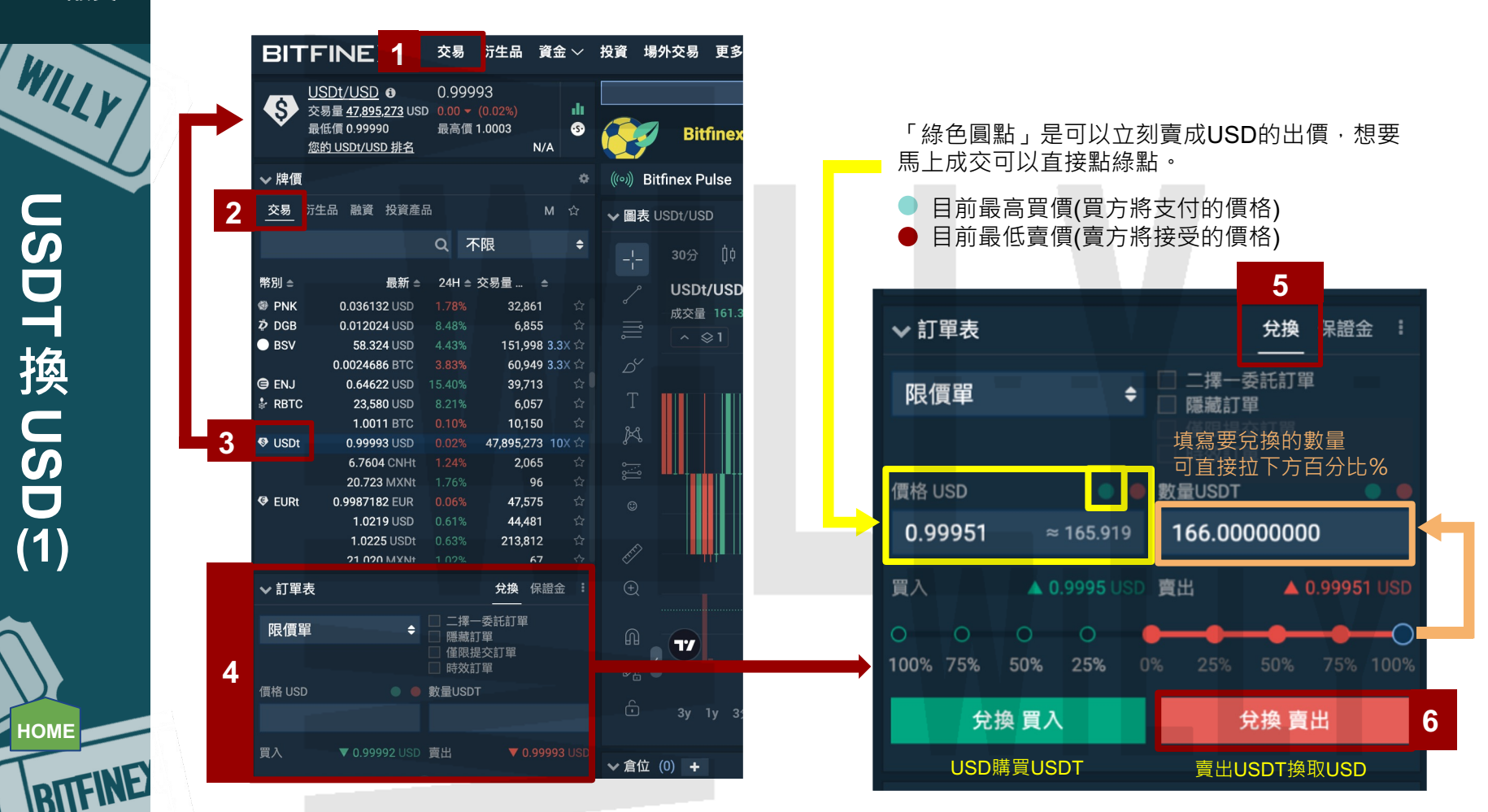

USDT 換 USD

(2)

HOME

MAX

#### 按下「兌換 賣出」,會需要等一下。可至訂單查看。

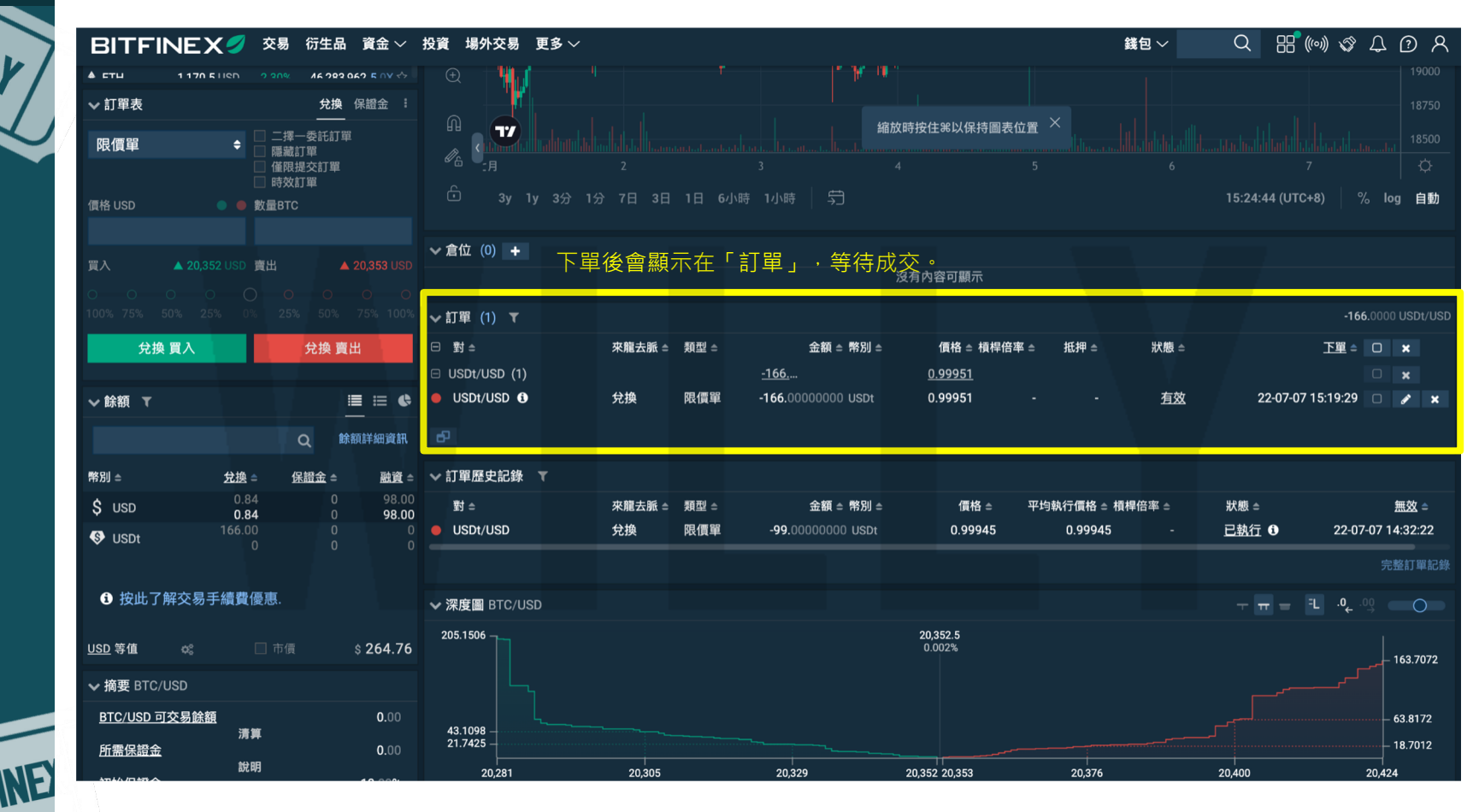

XA

#### 成功換成USD後,要開始進行融資,所以必需將「交換錢包」的資金轉到「融資錢包」。

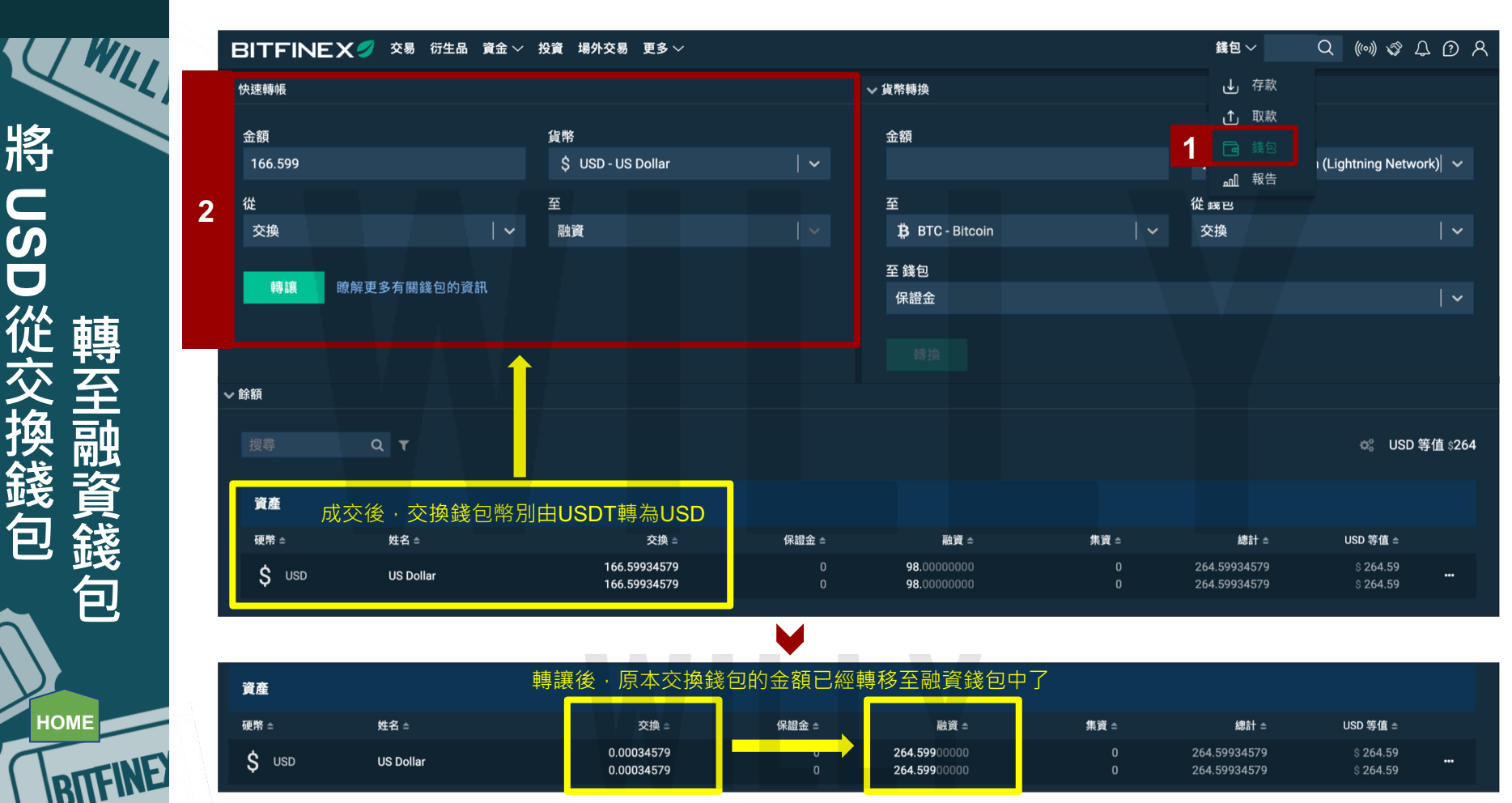

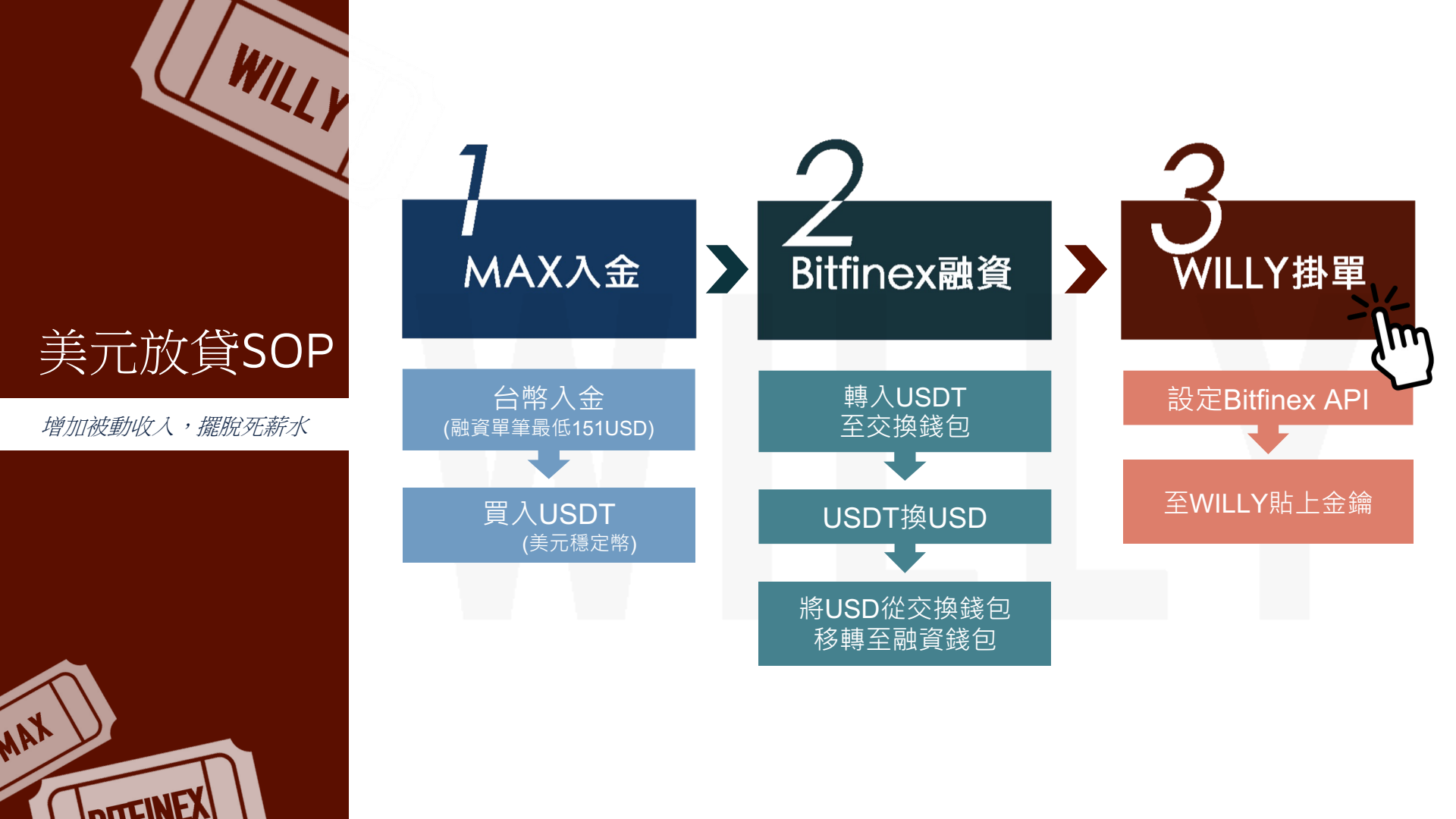

#### WILLY AI掛單

#### 最後一步,就是要進行API串接讓WILLY小秘書幫你掛單,就能躺賺高利啦! 先到Bitfinex產生一組給WILLY的API金鑰。

設定 Bitfinex API(1)

HOME

DITE

AA

| 錢包 〜 |   | Q          | (((0)))       | 17     | Ĵ              | 1 | ጸ |
|------|---|------------|---------------|--------|----------------|---|---|
|      |   |            |               | 悼      | 戶              |   |   |
|      |   |            |               | F      | 子帳戶            | 5 |   |
|      |   |            |               | 招      | 資帳             | 戶 |   |
|      |   |            |               | 妄      | 全              |   |   |
|      |   |            |               | 通      | 鱼知             |   |   |
|      |   |            |               | ſ      | 面              |   |   |
|      |   |            |               | 颙      | 證              |   |   |
|      |   |            |               | 幸      | <del>译</del> 告 |   |   |
|      |   |            |               | 抈      | 粐榜             | 5 |   |
|      |   | Bitfinex A | .Pl: <b>2</b> |        | PI 金           |   |   |
|      |   | 我的 API :   | 金鑰            | Ź      | 、告             |   |   |
|      | 3 | 產生新的:      | 金鑰            | Х<br>Ц | 趁出             |   |   |
|      |   |            |               |        |                |   |   |

| 帳戶資訊                   |                             |                                       |
|------------------------|-----------------------------|---------------------------------------|
| 查閱帳戶手續費                | 關 🌒 🕅                       |                                       |
| 編輯帳戶訊息                 | 闌 🌒 🧰                       |                                       |
| 賬戶歷史                   |                             |                                       |
| 查閱歷史餘額及交易紀錄            | 闌 💶                         |                                       |
| 訂單                     |                             |                                       |
| 查閱訂單及訂單狀態              | 關 🌒 🕅                       |                                       |
| 新增及取消訂單                | 關 🌒 🧰 開                     |                                       |
| 保證金交易                  |                             |                                       |
| 查閱倉位及保證金交易             | 蘭 🌒 開                       |                                       |
| 贖回倉位                   | 關 🌒 🕅                       |                                       |
| 保證金融資                  |                             |                                       |
| 查閱融資狀態及信息              | 關 💶 🗒                       | 4                                     |
| 提供、取消及關閉融資             | 關 💶 開                       |                                       |
| 錢包                     |                             |                                       |
| 查閱錢包餘額及地址              | 關 💶 開                       |                                       |
| 於錢包間轉移資金               | 關 🌒 🕅                       | 開                                     |
| 提款                     |                             | 節                                     |
| 建立提款請求                 | 關 🌒 🧰 開                     | 「「「」「「」「」「」「」「」」「」「」」「」」「」」「」」「」」」    |
| Bitfinex Pay           |                             | 操                                     |
| 取得Bitfinex Pay發票       | 關 🌒 🥅                       | ~ ~ ~ ~ ~ ~ ~ ~ ~ ~ ~ ~ ~ ~ ~ ~ ~ ~ ~ |
| 創建Bitfinex Pay發票       | 關 🌒 🥅                       |                                       |
| Settings               |                             |                                       |
| Read account settings  | 關 💶 🗒                       |                                       |
| Write account settings | 關 🌒 🧰 開                     |                                       |
| IP位址限制                 |                             |                                       |
|                        | 關 💶 開                       |                                       |
|                        |                             |                                       |
| 5 替您的 API 金鑰標籤         | 6 <sup>產生 API 金鑰</sup> 需通過2 | FA <mark>臉</mark> 證。                  |

完成2FA驗證後,系統會提示至email收信以完成API金鑰建立。 找到Bitfinex寄出,主旨為「Action required: Create API key」的信件。

#### BITFINEX

New API Key

A request has been made to create a new API key for your Bitfinex account.

To confirm and create this new API key, please click the button below.

If you did not initiate this action and you suspect that your account may be compromised, please freeze your account and contact support.

The following secure link is valid for only one use and will expire after 24 hours. If you have a problem using the link below, please restart this process to receive a new email with a new secure link.

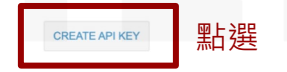

### 畫面會自動跳轉到bitfinex的API頁面,複製API金鑰及API金鑰密碼

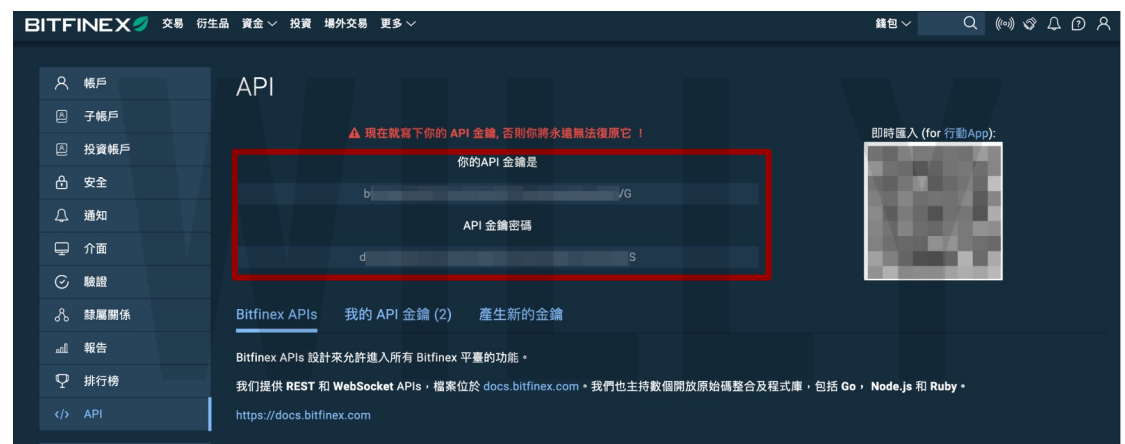

HOME

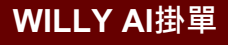

至 WILLY 貼

上金鑰

(1)

HOME

DUL

#### 再至WILLY完成API設定,就大功告成囉! 啟用後會彈出提醒。這是由於當高利來臨的時候。 我們都會希望借出越久越好,所以就會用最高的天 數來借出,運氣很好的話就能領好領滿,但借出期 間的資金是不能被挪動的,要謹慎評估全數放出, 還是要設定保留金額。 放貸小幫手設定 findingwilly.com 顯示 放貸小幫手設定 1 啟用威利模式在高利時會以120天期放款,如有資金運用需求,請利用 放款幣種 保留資金設定 2 USD 資產總表 確定 啟用發現威利模式「AI運算,開啟無腦穩健高利模式」 3 推薦直接啟用發現威利模式,讓AI幫您獲取穩健高利 掛單明細 保留金額 0 Line通知設定 填寫要保留不被借出的金額 **4 B**儲存 繳款專區 API設定 ? 利率與閒置指數 API Kev /G 修改密碼 API Secret S 登出 將Bitfinex API 金鑰帳密貼上 **5** 🛛 儲存

WILLY AI掛單

至 WILLY 貼上金鑰

(2)

HOME

DIT

完成後,請注意一下掛單明細,確認是否有確實顯示您的融資錢包金額以及是否有在5~15分鐘內啟動掛單。 如果沒有啟動的話,請再檢查一下API是否設置正確,以及小幫手設定是否有按下儲存唷!

| 放貸小幫手設定  | USD | 金額<br>530.16 | 年利率<br>21.90% | 到期日<br>2022-10-19 14:30 (88天/120天) | 借出時間<br>2022-06-21 14:30 |
|----------|-----|--------------|---------------|------------------------------------|--------------------------|
| 资产物主     | USD | 金額<br>530.16 | 年利率<br>21.90% | 到期日<br>2022-10-19 14:30 (88天/120天) | 借出時間<br>2022-06-21 14:30 |
|          | USD | 金額<br>530.16 | 年利率<br>22.99% | 到期日<br>2022-10-19 14:30 (88天/120天) | 借出時間<br>2022-06-21 14:30 |
| 掛車明細<br> | USD | 金額<br>530.16 | 年利率<br>22.99% | 到期日<br>2022-10-19 14:30 (88天/120天) | 借出時間<br>2022-06-21 14:30 |
| Line通知設定 | USD | 金額<br>530.16 | 年利率<br>23.00% | 到期日<br>2022-10-19 14:30 (88天/120天) | 借出時間<br>2022-06-21 14:30 |
| 繳款專區     | USD | 金額<br>530.16 | 年利率<br>23.00% | 到期日<br>2022-10-19 14:30 (88天/120天) | 借出時間<br>2022-06-21 14:30 |
| 利率與閒置指數  | USD | 金額<br>371.11 | 年利率<br>28.10% | 到期日<br>2022-10-19 18:50 (88天/120天) | 借出時間<br>2022-06-21 18:50 |
| 修改密碼     | USD | 金額<br>371.11 | 年利率<br>28.10% | 到期日<br>2022-10-19 18:50 (88天/120天) | 借出時間<br>2022-06-21 18:50 |
| 登出       | USD | 金額<br>268.25 | 年利率<br>23.00% | 到期日<br>2022-10-21 00:50 (90天/120天) | 借出時間<br>2022-06-23 00:50 |

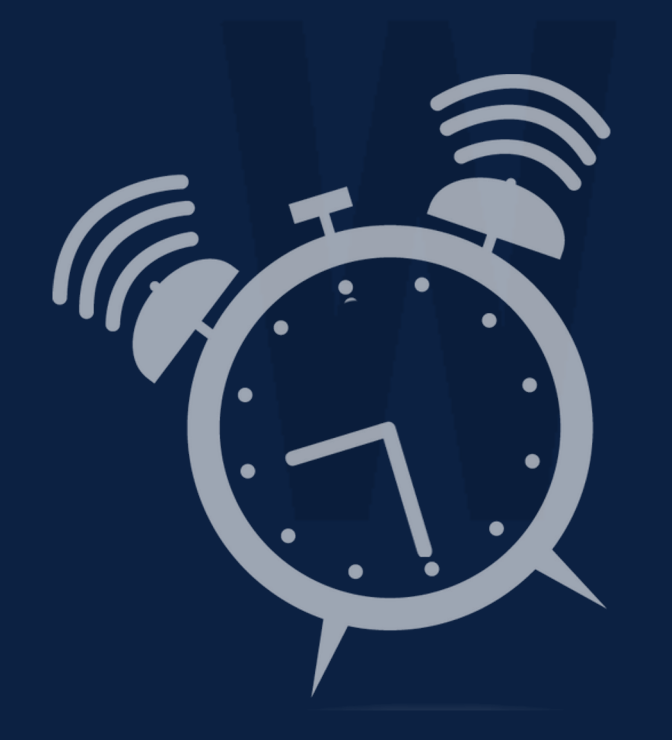

### 接下來等著你的是 每天早上9:30 被錢砸醒樸實無華的日子